# **OLT Optical Line Terminal**

**User Manual** 

# Manual

Version

This guide is used for EPON OLT system R1.0.0.

### **Content Introduction**

This manual mainly introduce OLT produced by our company: feature, network, hardware, hardware installation, port and cable distribution, troubleshooting and the technical parameters, etc.

## Audience

- Installation engineers
- Maintenance engineers
- ♦ Training staff

#### The related manual

You can refer to the following information when read this manual:

• 《Optical Line Terminal CLI Operation Manual》

### Conventions

This guide makes some conventions for formats, conventions and action. You can refer to the following table to facilitate your understanding for it

Format Convention:

| Form<br>at               |  | Explanation                                                                                                    |  |  |
|--------------------------|--|----------------------------------------------------------------------------------------------------|--|--|
| Courier New<br>character |  | Courier New character indicates screen end show, include: configuration file, system output file, command,etc. Other also include input content by the user manually, and bold. For example: Password: ******. |  |  |
| <>                       |  | Text enclosed in angle brackets represents user interface buttons and keyboard function keys. Example: Click <ok>.</ok>                                                                                        |  |  |
| <key1+key2></key1+key2>  |  | Indicate the user need press these keys at the same time. For<br>example <ctrl +="" d="" shift+=""> indicates to press Ctrl, Shift and D<br/>keys.</ctrl>                                                      |  |  |
| []                       |  | Text enclosed in square brackets represents menu items, dat table and field name such as [File] and [File/New].                                                                                                |  |  |
| <i>u</i> "               |  | Indicate Single box, check box, tab, list box, window                                                                                                    |  |  |

Notice Icon Description:

| lcon | Notice<br>Type | Description                                                                                                    |
|------|----------------|----------------------------------------------------------------------------------------------------|
|      | Note           | Explanation of the current content, providing more information related with the current subject                                                                                                    |
|      | Cautio<br>n    | Alert information that the potential damage to a program, data,system, or device. It may result in minor or moderate damage if not avoided. It may also alert against unsafe practices and the potential program, data, system or device damage. |
|      | Warn           | Operation alert information that may cause an accident, personal injury, fatality or the potential electrical hazard. If not avoided, would result in the serious injury or even death                                                           |

# Content

| 1 | Ove | erview                         | 6  |  |
|---|-----|--------------------------------|----|--|
|   | 1.1 | GEPON System Introduction      | 6  |  |
|   | 1.2 | OLT Introduction               | 6  |  |
|   | 1.3 | OLT Application                | 7  |  |
|   | 1.4 | Hardware Composition           | 8  |  |
|   |     | 1.4.1 Machine Frame            | 8  |  |
|   |     | 1.4.2 CSM                      | 9  |  |
|   |     | 1.4.3 ELM                      | 9  |  |
|   |     | 1.4.4 Power supply Module      | 10 |  |
|   |     | 1.4.5 Fan                      | 11 |  |
|   | 1.5 | Port and Indicator             | 11 |  |
| 2 | Pre | -installation Preparation1     |    |  |
|   | 2.1 | Power Requirement              | 13 |  |
|   | 2.2 | Equipment Ground               |    |  |
|   | 2.3 | Room Design Requirements       |    |  |
| 3 | Har | rdware Installation            | 14 |  |
|   | 3.1 | Open-package Inspection        | 14 |  |
|   | 3.2 | Pre-installation Preparation   | 15 |  |
|   | 3.3 | OLT Machine Frame Installation | 15 |  |
|   |     | 3.3.1 Plane stack installation | 15 |  |
|   |     | 3.3.2 Rack Installation        | 15 |  |
|   |     | 3.3.3 Installation Process     |    |  |
|   | 3.4 | ELM Installation               | 17 |  |
|   | 3.5 | Installation Review            |    |  |
| 4 | Por | rt and Connection              |    |  |
|   | 4.1 | MGNT Port                      |    |  |
|   |     | 4.1.1 Port Explanation         | 19 |  |
|   |     | 4.1.2 Port Connection          | 19 |  |

|   |     | 4.1.3   | Method of making cable            |    |
|---|-----|---------|-----------------------------------|----|
|   |     | 4.1.4   | Port Management (Out-band)        | 21 |
|   | 4.2 | Conso   | ole Port                          | 21 |
|   |     | 4.2.1   | Port Explanation                  | 21 |
|   |     | 4.2.2   | Port Line                         |    |
|   |     | 4.2.3   | Method of making cable            | 22 |
|   |     | 4.2.4   | Port Management                   | 22 |
|   | 4.3 | Power   | r Supply Connection               |    |
|   |     | 4.3.1   | AC Power Supply                   | 22 |
|   |     | 4.3.2   | DC Power Supply                   |    |
|   | 4.4 | Groun   | nding Terminal                    | 24 |
|   |     | 4.4.1   | Grounding Terminal Connection     | 24 |
|   |     | 4.4.2   | Method of making Cable            | 25 |
|   | 4.5 | Uplink  | k Port                            | 25 |
|   |     | 4.5.1   | Port Explanation                  | 25 |
|   |     | 4.5.2   | Port Connection                   | 25 |
|   |     | 4.5.3   | Method of making cable            |    |
|   |     | 4.5.4   | Port Management (In-band)         | 27 |
|   | 4.6 | PON I   | Port                              | 27 |
|   |     | 4.6.1   | Port Explanation                  | 27 |
|   |     | 4.6.2   | Port Connection                   | 27 |
|   |     | 4.6.3   | Port Management (In-band)         |    |
| 5 | Sof | tware I | Debug Preparation                 |    |
|   | 5.1 | Config  | gure Super Terminal               |    |
| 6 | Tro | ublesh  | nooting                           |    |
| • | 6.1 | AC Po   | ower Supply Module Failure        |    |
|   | 6.2 | DC Po   | ower Supply Module Failure        |    |
|   |     | 6.2.1   | Failure Indication and processing |    |
|   |     | 6.2.2   | DC Power Supply Module Hot Swap   |    |
|   | 6.3 | CSM     | Hardware Failure                  |    |
|   | -   |         |                                   |    |

| Α | Acro | onym   |                                    | 42 |
|---|------|--------|------------------------------------|----|
| 7 | Тес  | hnical | Specification                      | 40 |
|   | 6.7  | Conne  | ection Failure between OLT and ONU | 37 |
|   |      | 6.6.1  | Failure Indication and Processing  | 36 |
|   | 6.6  | SFP H  | lardware Failure                   | 36 |
|   |      | 6.5.1  | Failure Indication and Processing  | 36 |
|   | 6.5  | Fan F  | ailure                             | 35 |
|   |      | 6.4.2  | ELM Hot Swap                       | 35 |
|   |      | 6.4.1  | Failure Indication and Processing  | 34 |
|   | 6.4  | ELM H  | Hardware Failure                   | 34 |
|   |      | 6.3.1  | Failure Indication and Processing  | 33 |

# 1 Overview

# 1.1 GEPON System Introduction

GEPON (Gigabit Ethernet Passive Optical Network) is consist of OLT (Optical Line Terminal), ONU (Optical Network Unit) and the optical splitter. OLT provides the uplink Ethernet port which is connected to IP core network, and meanwhile offers the downlink PON ports. Every PON port is connected to the optical splitter by the single optical fiber, and then connected to ONU according to the certain ratio

GEPON OLT – OPM production series provide the higher access bandwidth, more terminal users, and effectively decrease the project operation and investment cost. So it's the ideal FTTx solution for operators.

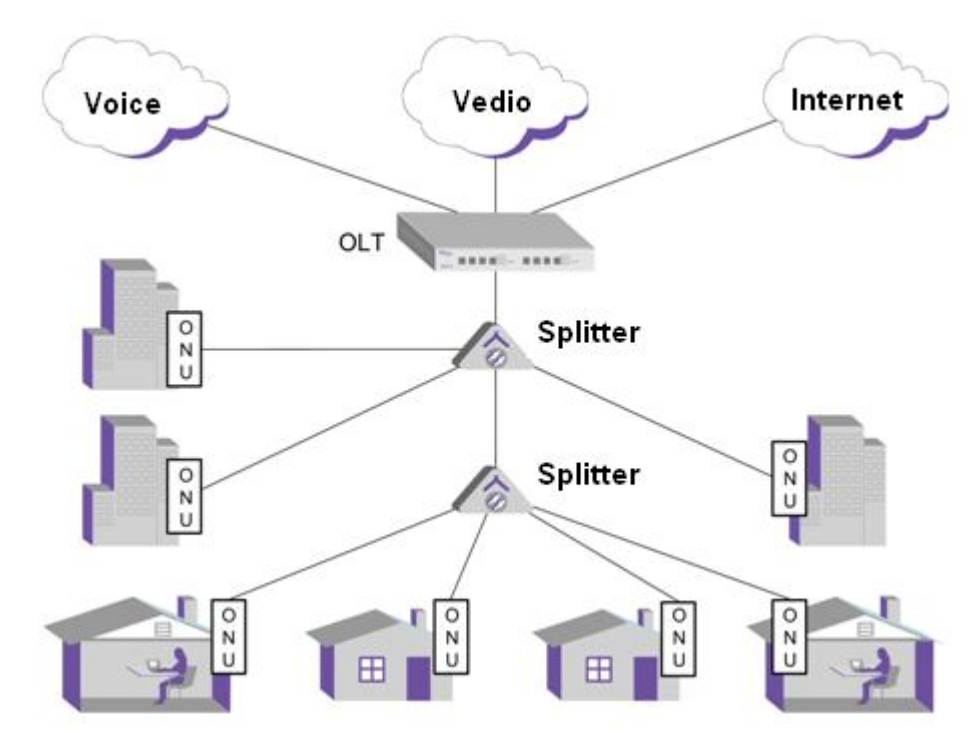

Figure1-1 GEPON System Network

# 1.2 OLT Introduction

OLT is a equipment integrating L2/L3 switch function in GEPON system.

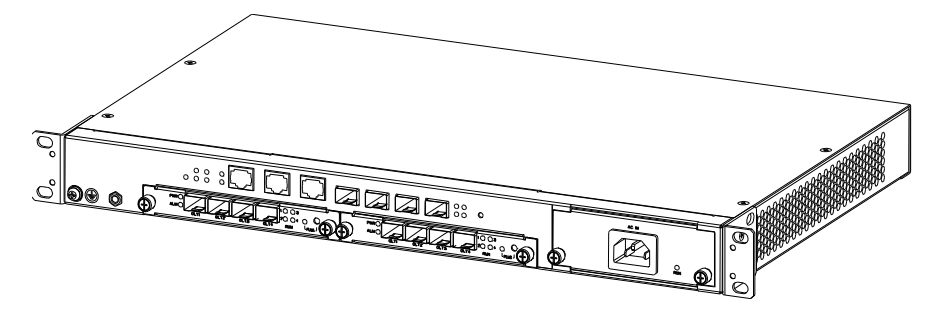

Figure 1-2 OLT External View with AC Power Supply

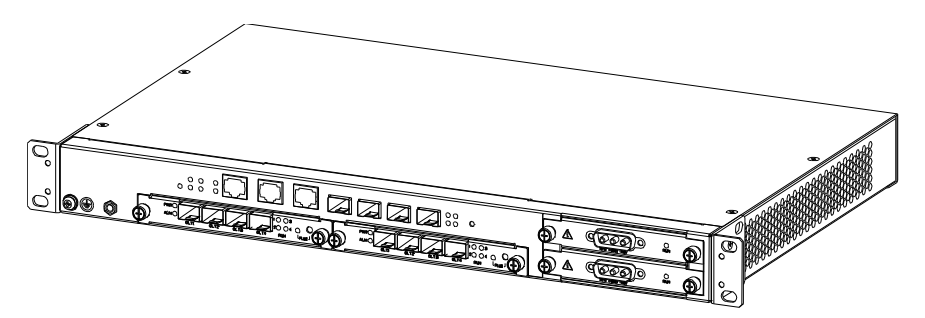

Figure 1-3 OLT External View with DC Power Supply

OLT Features:

- 1U height, the installation is simple and flexible
- Follow IEEE802.3ah standard
- Support 1:64 splitting ratio, High utilization rate of optical fiber
- Support the transmission distance 20 kilometers
- Offer L2/L3 switch function
- Support ACL
- Support DBA(Dynamic Bandwidth Allocation)
- QoS supports IEEE802.1p, IP Precedence, DSCP IP
- ONU automatic identification
- MAC address limitation
- Have AES-128 encryption technology
- Support IGMP Snooping
- Support OAM
- Support IEEE802.1x
- Provide NMS based on SNMP, GUI interface, and support in-band and out-band management

# 1.3 OLT Application

Figure 1-4 is the typical GEPON system application, OLT is used in the center end for operators, ONU is used in the customers' place. As the FTTx solution, there are the following features:

- Each OLT uplink can offer up to 1Gbps bandwidth, support high-speed internet, IPTV multicast/VoD, etc high bandwidth IP data service.
- OLT downlink can support up to 512 ONU customers by the optical splitter
- It's the passive optical network between OLT and ONU, greatly reduce the optical cable line investment for operators

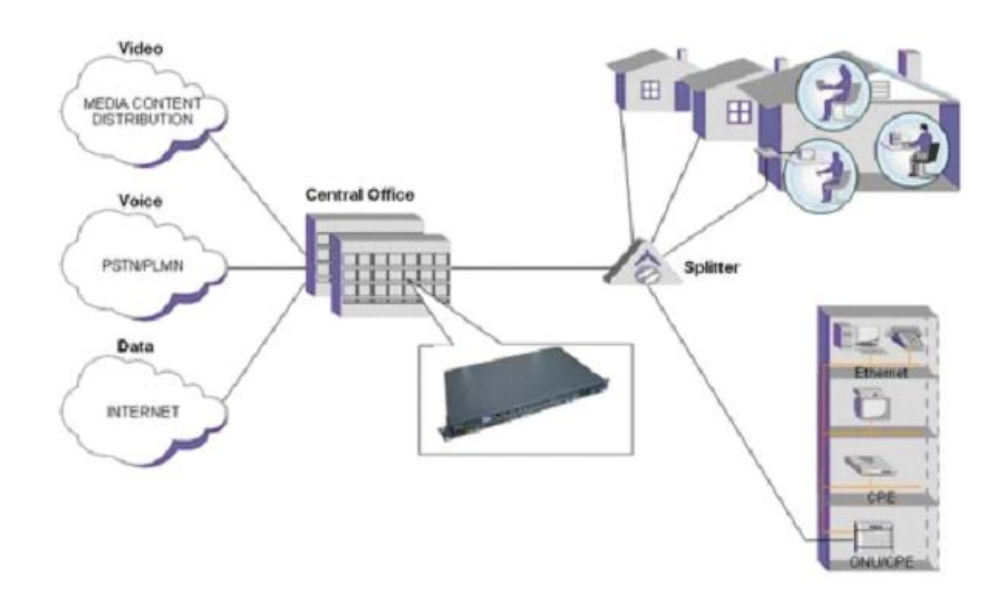

Figure 1-4 OLT Application Network

### 1.4 Hardware Composition

OLT equipment contains the following parts:

- One rack
- One CSM (Control and Switch Module)
- Two ELM (EPON Link Module, PON card)
- Two redundancy protection -48V DC power supply modules or one 110/220V AC power supply module
- Three Fans

In the above parts, PON card and power supply support hot Swap. Other module is built inside.

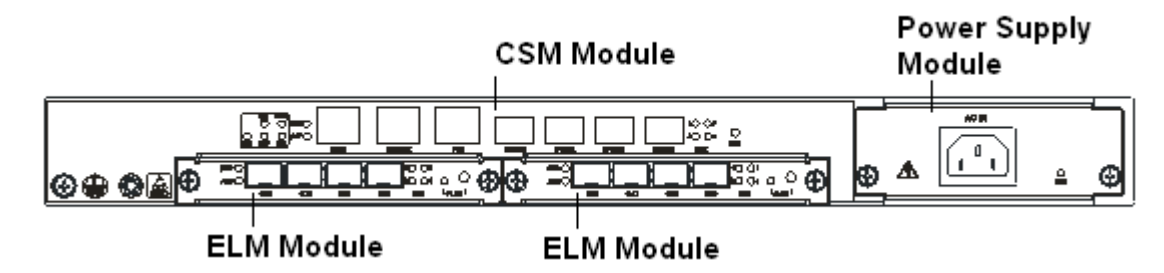

Figure 1-5 OLT hardware Composition (AC)

#### 1.4.1 Machine Frame

The rack is 1U, can be mounted into the standard 19" rack

Demission of machine frame: 440 mm (Length) x 275 mm (Width) x 43.6 mm (Height).

As shown below:

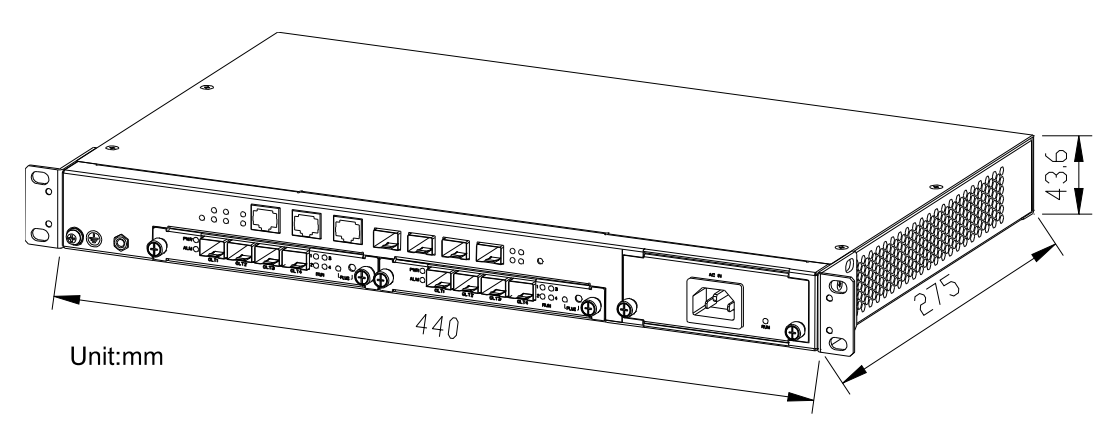

Figure 1-6 Front View of OLT Machine Frame (AC)

#### 1.4.2 CSM

CSM (Control and Switch Module) is the main module of OLT, offer the in-band and out-band system management, switch and aggregation function. As shown in the following Figure:

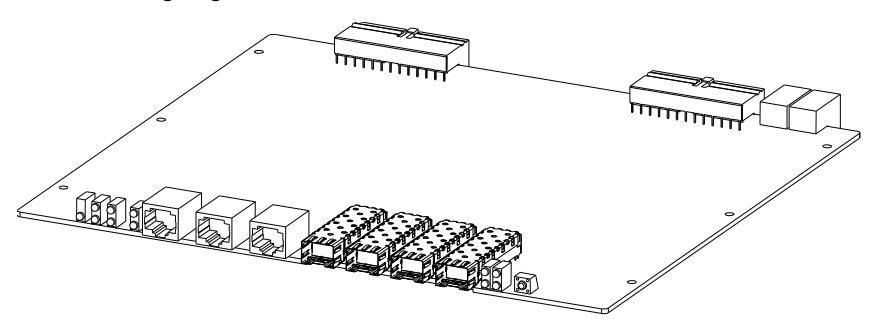

Figure 1-7 CSM Front View (Without SFP Module)

CSM offer the following ports:

- One Console port with RJ45
- One Management port with RJ45
- One COM port with RJ45
- Four GE uplink ports support SFP (Small Form-factor Pluggable) to transmit and receive signal, and support both the optical module and the electrical module.

#### 1.4.3 ELM

ELM (EPON Link Module) is the business card of OLT system. As shown below:

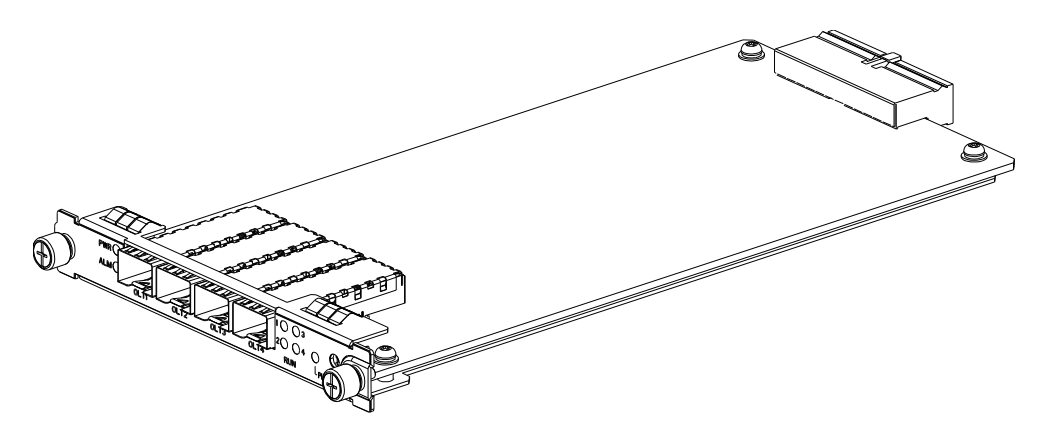

Figure 1-8 ELM Front View (Without SFP module)

Each ELM offer four PON ports, SFP module is the optical module.

#### 1.4.4 Power supply Module

Power supply offers the stable work power for the system.

- Receive the input voltage from outside
  - DC power supply is -48V (Allow: -36 ~ -72V)
  - AC power supply is 110V/220V (Allow: 85 ~264V)
- Offer power supply for all components in the system
- Offer protection against input voltage, already passed ITU-T K.20 test.

Note: ITU-T K.20 is the capacity test about protection again overcurrent, and input voltage for the telecom equipment by the international Telecom Union

• AC power supply confirms to CCC authentication.

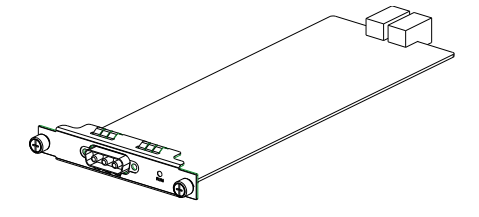

Figure 1-9 DC Power Supply Module

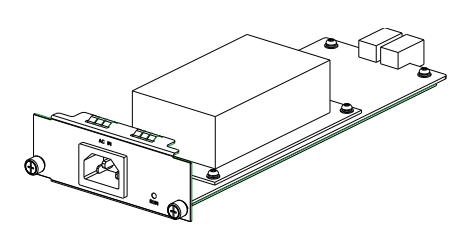

Figure 1-10 AC Power Supply Module

#### 1.4.5 Fan

Fan is used to cool forcibly for the system. The Figure 1-11 below is the front view of fan.

Three 12V fans are equipped in the machine frame. There will be fan alarm when any fan breaks down. The fan has the characteristics of long life and low noise.

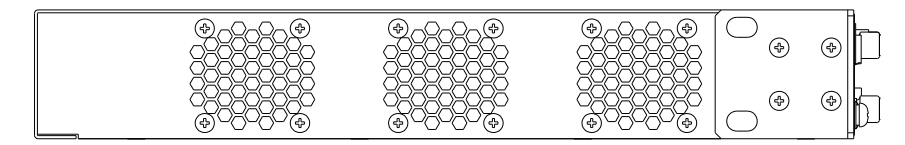

Figure 1-11 Fan Front View

### 1.5 Port and Indicator

The port on the front panel of OLT:

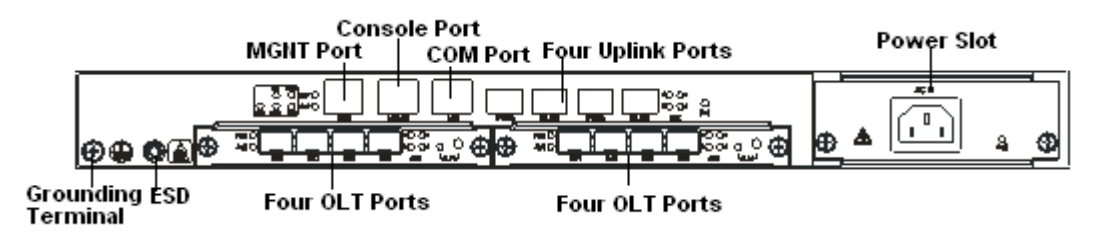

Figure 1-12 OLT Port Diagram (AC)

The simple explanation for the port on the front panel of OLT is shown below. Please refer to the forth chapter about the detailed description for ports.

| Port                  | Explanation                                                                                  |  |
|-----------------------|----------------------------------------------------------------------------------------------|--|
| Grounding<br>Terminal | One, it's in the left of the front panel and is used to grounding for machine frame          |  |
| ESD                   | One, used for the anti-static protection                                                     |  |
| Power supply slot     | There are two module when use DC power supply; or there is one when use AC power supply.     |  |
| MGNT Port             | RJ45, offer the out-band management port                                                     |  |
| CONSOLE Port          | RJ45, offer the system diagnosis                                                             |  |
| COM Port              | RJ45, offer alarm communication                                                              |  |
| Uplink Port           | Four GE ports which is connected with the uplink equipment after the business is aggregated. |  |
| PON Port              | ON Port Maximum 8 PON ports, and is connected with ONU by the opti splitter                  |  |

Table 1-1 OLT Port Explanation

Please refer to Table 1-2 about LED and button on the front panel of OLT .

| Туре          | Identification           | Status               | Indication                                                                 |
|---------------|--------------------------|----------------------|----------------------------------------------------------------------------|
|               | EAN                      | Green                | Fan work normally                                                          |
|               |                          | Red                  | Fan breaks down                                                            |
|               | PWR                      | Green , Always<br>ON | Normal                                                                     |
|               |                          | OFF                  | Power supply breaks down                                                   |
|               | MIN                      | Yellow, always<br>ON | Minor alarm                                                                |
|               |                          | OFF                  | No Minor alarm                                                             |
|               | ΜΛΙ                      | Red, always ON       | Major alarm                                                                |
|               |                          | OFF                  | No major alarm                                                             |
|               |                          | Red, always ON       | Major alarm                                                                |
|               | CRI                      | OFF                  | No major alarm                                                             |
| CSM Indicator |                          | Flash                | There is the communication data at MGNT                                    |
|               | LINK                     | Green , Always<br>ON | MGNT port is connected                                                     |
|               |                          | OFF                  | MGNT port isn't connected                                                  |
|               | SPD                      | Yellow, always<br>ON | Work rate of MGNT port is 100Mbits/s                                       |
|               |                          | OFF                  | Work rate of MGNT port is 10Mbits/s                                        |
|               |                          | Flash                | There is the communication data at the uplink port(n)( $n = 1/2/3/4$ )     |
|               | LINK n<br>( n = 1/2/3/4) | Green , Always<br>ON | The uplink port(n)( $n = 1/2/3/4$ ) is connected                           |
|               |                          | OFF                  | The uplink port(n)( $n = 1/2/3/4$ ) isn't connected                        |
| Reset CSM     | RST                      | No Display           | Start OLT system after press Reset button                                  |
|               | PWR                      | Green , Always<br>ON | ELM is power on                                                            |
|               |                          | OFF                  | There is no power supply for ELM                                           |
|               | ALM                      | Red, always ON       | ELM card is abnormal                                                       |
|               |                          | OFF                  | PON link is normal                                                         |
| ELM           |                          | Yellow, always<br>ON | PON link isn't normal                                                      |
|               | PLUG&LED                 | OFF                  | There is no power supply for PON card<br>or PON card can't be inserted     |
|               |                          | Flash                | PON card is waiting that OLT system confirm the hot-swap requirement       |
|               | RUN n                    | Flash                | There is communication data at OLT port                                    |
|               | ( n = 1/2/3/4)           | Green , Always<br>ON | Management status of OLT port is ON, and the optical fiber link is normal. |

Table 1-2 LED and Button on the Front Panel of OLT

| Туре                   | Identification   | Status               | Indication                                                                      |  |
|------------------------|------------------|----------------------|---------------------------------------------------------------------------------|--|
|                        |                  | OFF                  | Management status of OLT port is OFF                                            |  |
|                        |                  | Red, always ON       | Management status of OLT port is OFF, and the optical fiber link is unconnected |  |
| Hot swap button on ELM | PLUG &<br>BUTTON | No display           | It indicate to sent the hot-swap request if press the button.                   |  |
| Power supply           | RUN              | Green , Always<br>ON | Normal Power supply                                                             |  |
| Indicator              |                  | OFF                  | Power supply is unconnected                                                     |  |

# 2 Pre-installation Preparation

# 2.1 Power Requirement

The input voltage must be stable, no EMI noise and distortion.

When use DC power supply, the input voltage is -48VDC, the allowed range is -36  $\sim$  -72 VDC.

When use AC power supply, the input voltage is 110/220VAC, the allowed range is  $85 \sim 264$ VAC.

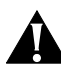

Note: Follow all security specification and the rule about the electricity in the locality or the building. All power supply must be legal.

## 2.2 Equipment Ground

The grounding body must be configured in the machine room, the grounding resistance value is less than  $1\Omega$ .. It can be realize by layout the anti-static copper nose.

## 2.3 Room Design Requirements

The environment of the equipment operation has very big effect on its long-term reliable operation .Room design requests to up to the following standards:

- The device allows room temperature is 0 ° C ~ 40 ° C. To ensure that equipment works in the normal temperature environment (25 ° C or so), should try to make the equipment away from the main heat source (such as power supply, etc.), if the environment temperature is higher than 40 ° C, should try to improve the ventilated condition of the room, such as install fan in the frame or airconditioning in the room. The ventilation pipe in the room should be swept clean and ventilated, etc.;
- There must be the good cable wiring and go line space in the room. Cable and optical cable wiring (including fiber splicing work) are already in place.
- The related humidity 10%~95%, No condensation, no frost;

- The dust particles density with more than 5µm in diameter≤3.0×10<sup>4</sup>/m<sup>3</sup>; Dust particles is a non-conductive, the non-magnetic and the non-corrosive;
- Absolute altitude: 0 ~ 2540 meters
- The security range of field intensity is: field intensity < 140dB (  $\mu$  V/m ) , Frequency range10KHz  $\sim$  10GHz

# 3 Hardware Installation

**OLT Installation Process:** 

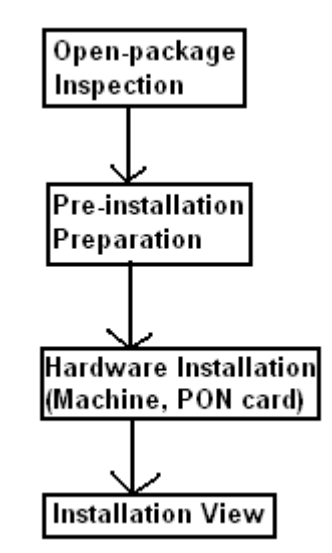

Figure 3-1 OLT Hardware Installation Process

# 3.1 Open-package Inspection

Check and verify the goods, if any component is loss or damaged, please contact with the customer service center.

The list includes the following content:

1 OLT Machine Frame(1 Pcs)

ELM and SFP modules are ordered according to user requirement, The package for ELM and SFP module is a separate box with OLT machine frame

- 2 DC power line (Two) or AC power line (One)
- 3 Install accessory case

All accessories are packaged in the built-in package, include:

- RS232 Console line with 1.5 meter (one)
- Grounding line with 1.5 meter (one)
- M6 frame nuts (Four)
- M6x16bolt (Four)

# 3.2 Pre-installation Preparation

Verify the following working environment and installation requirements

- 1 Power Supply Requirement:
  - AC power supply: -48V DC, the allowed range:-36VDC~ -72 VDC
  - DC power supply: 110/220V AC, the allowed range: 85 ~ 264VAC
- 2 The equipment should be equipped in the dry, cool place, at least have 10 centimeters at both sides for the ventilation space.
- 3 Avoid the direct light, far away from the heat source or the place with the stronger electromagnetic interference
- 4 If want to install OLT inside the rack, ensure that have the necessary mounting screws and nuts and necessary tools.
- 5 Check the required cable and connectors for installation
- 6 In the system management, need connect the following equipment with OLT:
  - A management platform, such as PC
  - RJ45/DB9 RS232 Console line

Note: Contain Console line in OLT package.

## 3.3 OLT Machine Frame Installation

OLT can be put in the bigger horizontal surface or within the standard EIA 19 " rack. In addition to the basic unit installation, the optional module can be installed according to the system requirements.

3.3.1 Plane stack installation

OLT can stack in the any enough large horizontal surfaces, as shown below:

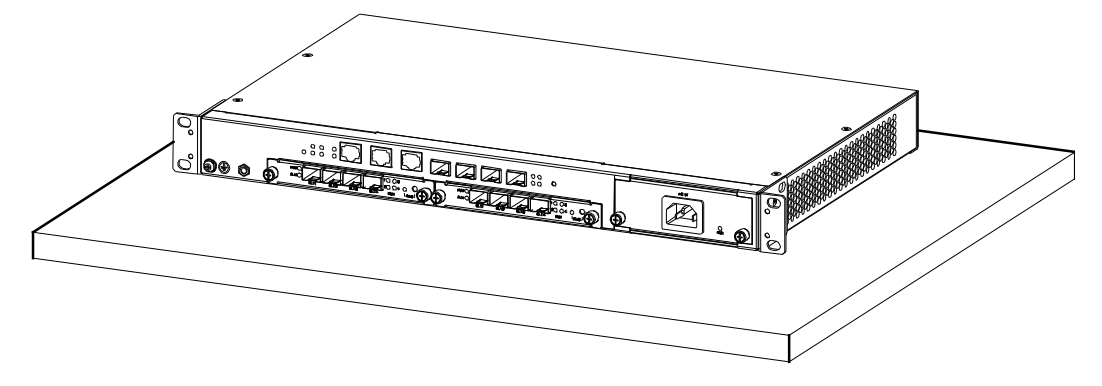

Figure 3-2 OLT Plane Installation Diagram

#### 3.3.2 Rack Installation

OLT equipment can be installed inside 19" rack which is compliance with ETSI

standard. The company can provide the standard 19 ' 'frame, including indoor and outdoor type rack. OLT rack diagram as shown in Figure 3-3 installation shown:

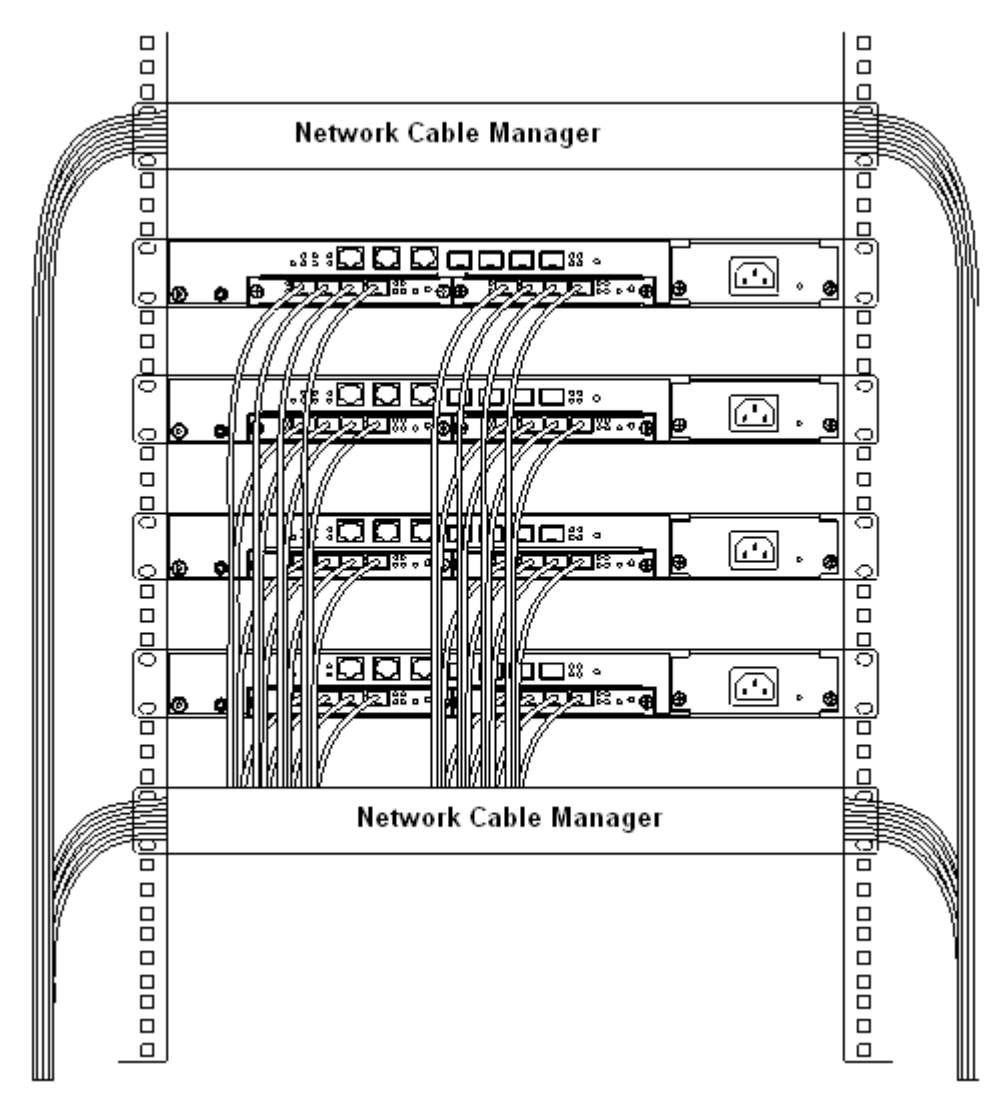

Figure 3-3 OLT Rack Installation Diagram

#### 3.3.3 Installation Process

Below with OLT installation as an example, and explain how to install OLT.

- 1 Adopt the supported plate and screws provided in the installation package
- 2 Fix the supported plate at both sides of OLT by the cross screwdriver
- 3 Aim holes in the supported plate to the holes in the rack, and then fix OLT in the rack with the provided screws.

If need install ELM, to complete the following two steps:

- a Unscrew the empty panel screw, and remove the empty panel
- b Insert ELM into OLT machine frame, refer to ELM installation about the specific ELM installation instructions.
- 4 Install SFP module on CSM and ELM

- 5 Connect each port of OLT, please refer to **the forth chapter** about the port and connection introduction.
  - a Connect ports at both uplink and downlink
  - b Connect power supply line
  - c According to the customer's requirement, connect MGNT and Console port.
- 6 System will start automatically after power supply is connected.

### 3.4 ELM Installation

The operators must wear the anti-static wrist strap, pay attention to ESD protection (ESD), when insert or take down PON card, see figure 3-4

Note: Except in the environment without the electrostatic interference, otherwise don't take each board from anti-static pocket. Many electronic plate are susceptible to be damaged by electrostatic release (ESD). ESD damage will not immediately be obvious, it can lead to the partial collapse of semiconductor equipment, and won't cause the instant failure.

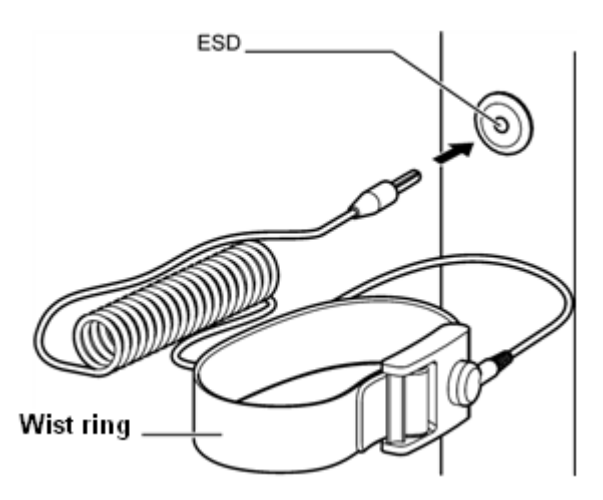

Figure 3-4 Wear anti-static wrist ring and grounding

ELM Installation Step:

- 1 Take out PON card from the anti-static protection bag, check whether PON card is intact, and whether it's PON card.
- 2 Check and ensure there is no foreign object in the machine frame and slot.
- 3 According to PON card configuration plan to ensure the specific installing position of PON card.
- 4 Pinch the left and right sides of the front panel of PON card with two hands, and insert it into the slot, as shown below:

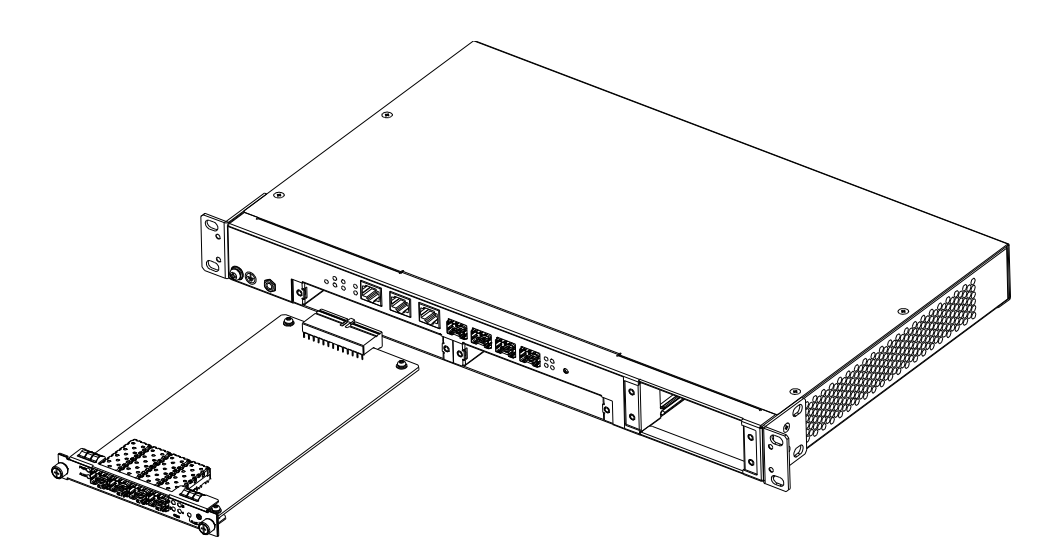

Picture 3-5 ELM Installation Diagram

# Alarm: When plug PON card, it's forbidden to touch the devices and line on the circuit board.

- 5 Along the guide rail, carefully plug PON card into the slot
- 6 Tighten the left and right nuts on the front panel of PON card

# Note: When pull out PON card, loosen nuts on both sides firstly.

### 3.5 Installation Review

After complete hardware installation, please to review according to the following request:

- All screws and nuts on the machine frame, PON card are tightened;
- Verify whether there is a lack of needle on power supply socket, or short circuit phenomenon
- The right position for power outlet, make the power line to tighten lest the electricity was suddenly cut off;
- All labels on the equipment are neat and clean with the clear writing, and be sticked on the correct position.

# 4 Port and Connection

The chapter describes the port and power supply connection situation in OLT system, mainly include the following parts:

- MGNT Port
- Console Port
- Power Supply Connection
- Grounding Terminal

- Uplink Ports
- PON Ports

# Note: COM port is reserved for alarm communication port in the system. Here not introduce.

Please carefully read the following introduction before connecting each port of OLT:

### 4.1 MGNT Port

Connection Occasion: Perform the out-band management from PC to OLT

The provided cables in the packaged case: One category 5 cable with 2.1 meter

#### 4.1.1 Port Explanation

OLT MGNT (Management port) is RJ45 connector, the cable is UTP (Unshielded Twisted-Pair)

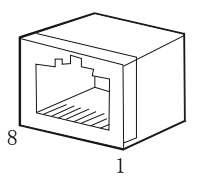

Figure 4-1 RJ45 Port

The follow features decide the cable type used for OLT MGNT port:

• 10/100Base-T auto-adaptation

When the equipment on the opposite end also support 10/100Base-T autoadaptation, category 5 cable is recommended, and the cable length is less than 100 meters.

Ð

# Note: Category 3, 4, 5 cables are suitable for 10M connection; category 5 cable is suitable for 100M connection. Category 3, 4, 5 cables also is called Ethernet cables.

• Can automatically identify the type of Ethernet cables

When the equipment on the opposite end also can automatically identify the cable type, either the straight-through cable or the cross cable is ok.

#### 4.1.2 Port Connection

UTP cable with RJ45 connectors at both sides, one end is connected with OLT MGNT port, another end is connected to network port of PC.

**Connection Process:** 

- 1 Prepare the network equipment need to be connected, ensure these devices are equipped with 10 base-t 100 or BASE-TX network interface board (NIC). These NIC will be connected to OLT MGNT port.
- 2 Prepare a the straight-through or the cross UTP cable with RJ45 connectors at both side, adopt category 3, 4, or 5 cable to be connected to 10Mbps, and category 5 cable is connected to 100Mbps.

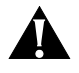

Note: It's advised that all network connection adopt category 5 cable, which is convenient to upgrade to the high-speed Ethernet device.

- 3 One end of the cable is connected to RJ45 port on the network equipment, another end is connected to OLT MGNT port. Ensure the plug is inserted into the correct position, thus guarantee the good contract.
- 4.1.3 Method of making cable

The below figure introduces pin marks of RJ45 connector:

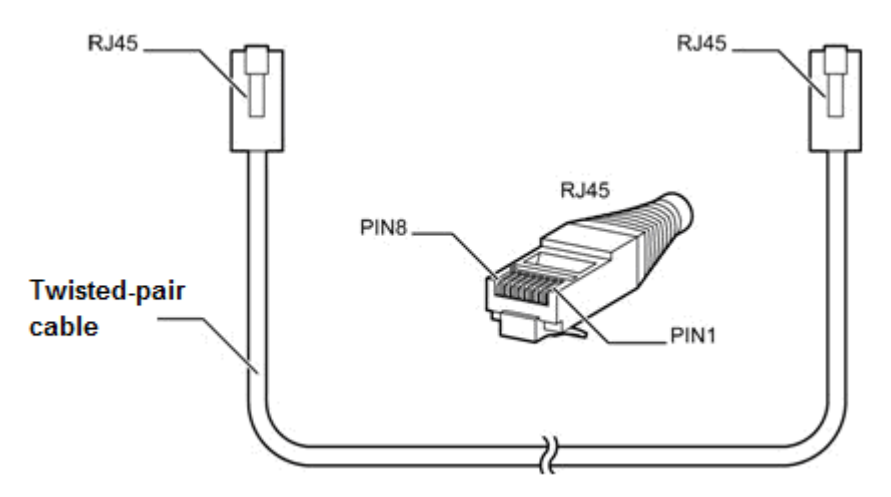

Figure 4-2 RJ45 PIN Mark

About twisted-pair cable and wiring sequence of RJ45 each pin, there are two specifications EIA/TIA 568 A and EIA/TIA 568 B. Under these two conventions, the connection relationship between each end of twisted pair and RJ45 pin is shown in the table 4-1below:

| Table 4-1 | Connection | relationship | between | each end | of twisted | pair and | RJ45 pin |
|-----------|------------|--------------|---------|----------|------------|----------|----------|
|-----------|------------|--------------|---------|----------|------------|----------|----------|

| EIA/TIA 568A | Connection Specification | EIA/TIA 568B Connection Specification |                        |  |
|--------------|--------------------------|---------------------------------------|------------------------|--|
| RJ45 Pin     | Twisted-pair cable end   | RJ45 Pin                              | Twisted-pair cable end |  |
| 1            | White and Green          | 1                                     | White and Orange       |  |
| 2            | Green                    | 2                                     | Orange                 |  |
| 3            | White and Orange         | 3                                     | White and Green        |  |
| 4            | Blue                     | 4                                     | Blue                   |  |
| 5            | White and Blue           | 5                                     | White and Blue         |  |
| 6            | Orange                   | 6                                     | Green                  |  |
| 7            | White and Brown          | 7                                     | White and Brown        |  |
| 8            | Brown                    | 8                                     | Brown                  |  |

There are two kinds of cable in the actual application: the straight-through cable and the cross cable. All physical maters are the same for both cables, the difference Is the connection sequence between twisted-pair cable end and RJ45 pin. The connection relationship between two cables is shown below:

Table 4-2 connection sequence between twisted-pair cable end and RJ45 pin and application occasion

|                                      | Standard Network Cable                                                                                                    | Cross Cable                                                                               |  |
|--------------------------------------|----------------------------------------------------------------------------------------------------|-------------------------------------------------------------------------------------------|--|
| Line sequence of<br>cable A end      | Follow 568A(or 568B)                                                                                                    | Follow 568A                                                                               |  |
| Line sequence of<br>cable B end      | Follow 568A(or 568B)                                                                                                    | Follow 568B                                                                               |  |
| Line Sequence<br>Contrast            | Line sequence at both sides<br>must be the same, both follow<br>568A, or both follow 568B.                                        | One end follows 568A, another end follow568B.                                             |  |
| The characteristics of line sequence | Line sequence is one-to-one correspondence.                                                                                       | 1 and 3 is cross-connected, 2<br>and 6 is cross-connected,<br>know as "1326" relationship |  |
| Application Occosion                 | OLT's MGNT port is<br>connected with HUB                                                                                          | OLT MGNT port is connected<br>with the port of network<br>management PC                   |  |
| Application Occasion                 | OLT"s MGNT port is connected with the opposite equipment(equipments both sides can automatically identify the network cable type) |                                                                                           |  |

#### 4.1.4 Port Management (Out-band)

The remote management can be performed at the specified Management Port on OLT

Before login OLT by Management Port, the user need configure its IP address and subnet mask according to network requirement. Refer to  $\langle$  Optical Line Terminal CLI Operation Guide $\rangle$ .

### 4.2 Console Port

Connection Occasion: Direct access from PC to OLT

Cable packaged in the case: One RS232 Console line with 1.8 meters

#### 4.2.1 Port Explanation

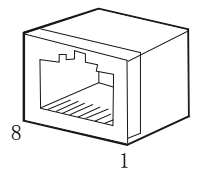

Figure 4-3 RJ45 Port

#### 4.2.2 Port Line

OLT has offered one Console cable which is used to connect OLT Console port. RJ45 end of this cable is connected with OLT, another end DB9 connector is connected with PC.

#### 4.2.3 Method of making cable

We offer the straight-through cable when ship goods. Please refer to figure 4-4 if you need make cable on the site.

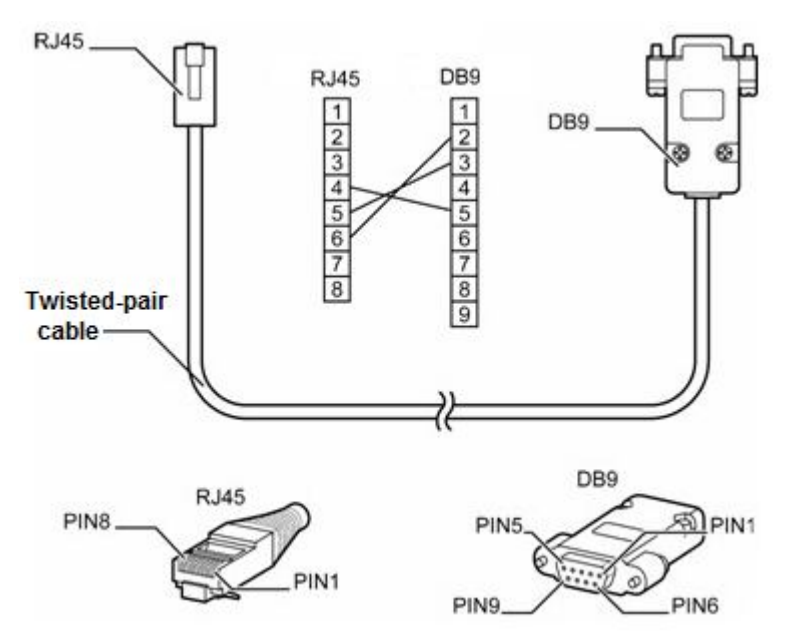

Figure 4-4 Straight-through cable explanation

# Note: if the user makes the above specification console cable, request the cable length is less than 3 meters.

#### 4.2.4 Port Management

Start OLT by console port with the straight-through cable, access and manage OLT by CLI command.

## 4.3 Power Supply Connection

4.3.1 AC Power Supply

About AC power supply connection, connect AC power supply line to OLT power slot and power socket of power supply, as shown in the below figure 4-5:

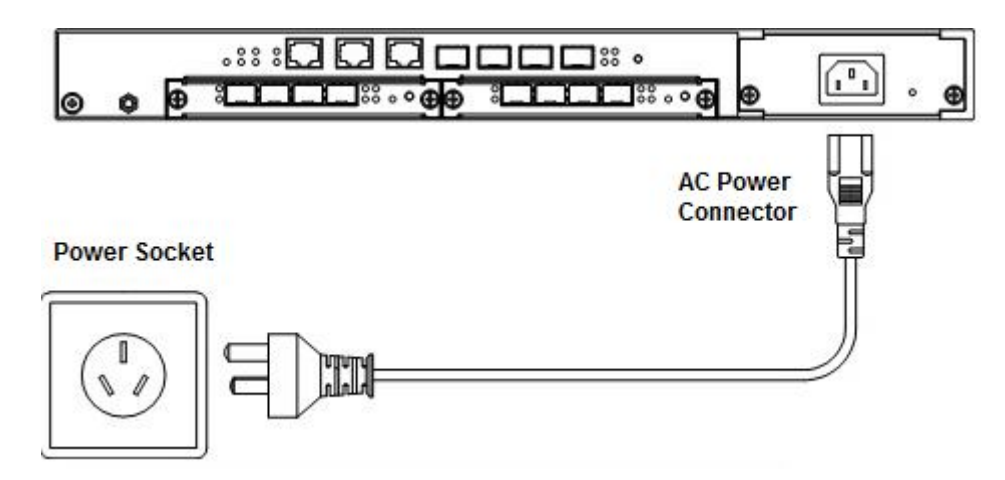

Figure 4-5 Power Supply Connection Diagram

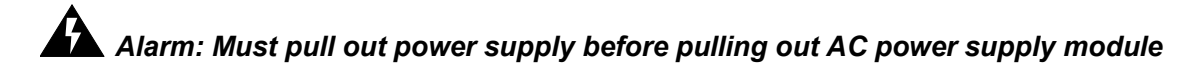

#### 4.3.2 DC Power Supply

#### 4.3.2.1 Port Explanation

OLT can be configured two DC power modules as redundancy backup.

The below is the diagram of power supply slot.

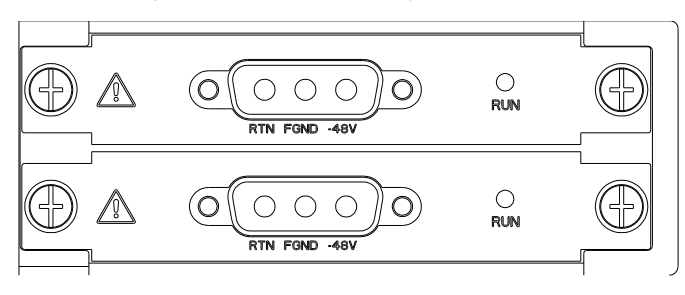

Figure 4-6 Power Supply Slot

The below is the diagram of the power line connector and cable

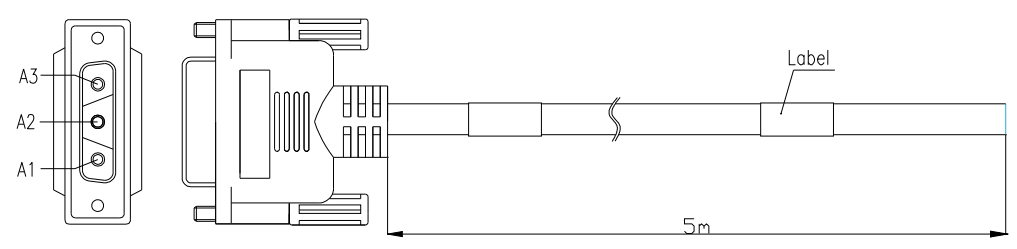

Figure 4-7 Power Line

| Power supply slot n | nark                    | Mark for power supply connector and the cable |                  |  |
|---------------------|-------------------------|-----------------------------------------------|------------------|--|
| Slot identifier     | Signal Name             | PIN Number                                    | Power line color |  |
| RTN                 | Power supply reflow GND | A1                                            | Black            |  |
| FGND                | Machine Frame<br>PGND   | A2                                            | Yellow and Green |  |
| -48V                | Positive power supply   | A3                                            | Blue             |  |

Table 4-3 The mark for the connector of power line and the cable

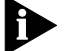

#### Note: If make power supply line, please ensure the length is between 1.5m-4.5m.

#### 4.3.2.2 Power Supply Connection

When two power supplies are redundancy work, it need two power supply lines.

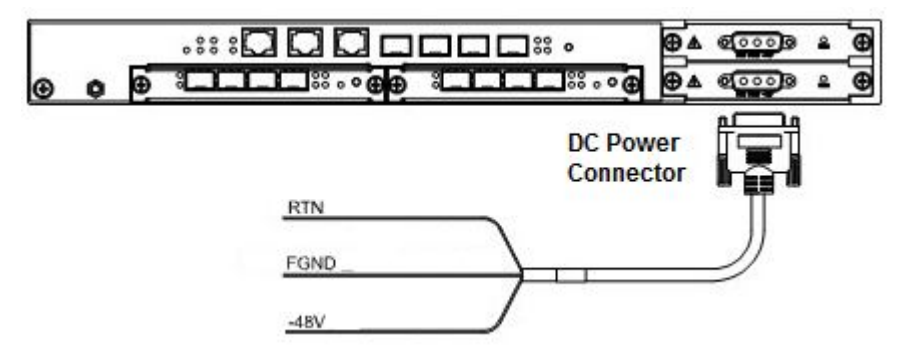

Figure 4-8 Power Connection Diagram

| Table 4-2 Line Se | quence Conne | ection in nower | connection diagra | am |
|-------------------|--------------|-----------------|-------------------|----|
|                   |              |                 | connection diagra |    |

| Slot Mark | Power Supply Line | Power adapter           |
|-----------|-------------------|-------------------------|
| -48V      | Blue              | -48V                    |
| RTN       | Black             | Power supply reflow GND |
| FGND      | Yellow and Green  | Machine Frame PGND      |

# 4.4 Grounding Terminal

There is grounding terminal on the left side of the machine frame, the user can install the ground cable according to the site situation.

#### 4.4.1 Grounding Terminal Connection

Take out the grounding wire with 1.5 meters from the packing case, the end of copper nose is connected to Grounding terminal of OLT, another end is connected to any PGND listed below:

- PDP PGND
- Machine frame PGND
- Distribution frame PGND in the room

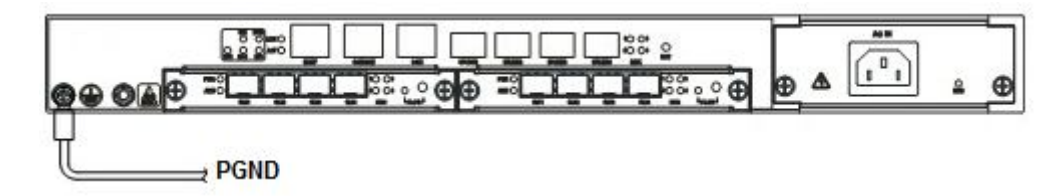

Figure 4-9 Grounding Terminal Connection Diagram

#### 4.4.2 Method of making Cable

Choose a suitable PGND to connect with OLT grounding terminal according to the room devices condition. Make the corresponding length ground cable, and then connect the copper nose with the naked line end of ground cable. As shown in the figure 4-10:

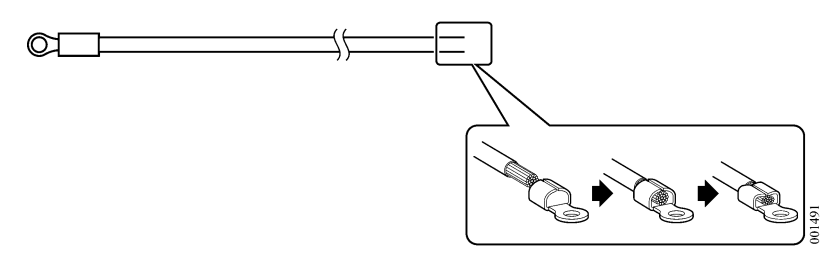

Figure 4-10 Method of making the ground wire

### 4.5 Uplink Port

#### 4.5.1 Port Explanation

OLT CSM offers four Eth uplink ports, each port supports SFP transceiver, SFP module can be the optical module or the electrical module, and follow standards below:

- 1000Base-LX (Longwave length)
- 1000Base-SX (Shortwave length)
- 10/100/1000Base-T (Electrical port)

When use the single mode optical fiber, the maximum transmission distance can be up to 10-40km; when use the multimode fiber, the maximum transmission distance is less than 500 meters.

Gigabit Ethernet uplink port supports the duplex mode and flow control autonegotiation. But need note that the maximum length of the optical fiber is related with work mode of the optical fiber:

- Maximum length of 1000Base-LX fiber is depend on duplex mode
- Maximum length of 1000Base-SX fiber is the same in both full duplex and half duplex mode

#### 4.5.2 Port Connection

As shown in Figure 4-11, two kinds of uplink network connection:

- Cable with RJ45 connectors at both sides
- Cable with LC connector at both sides

Decide the port type of OLT according to the port type of the uplink device (Route)

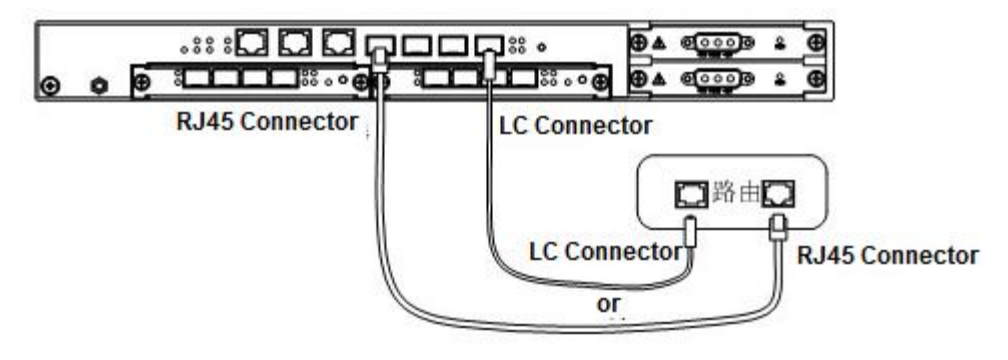

Figure 4-11 Uplink Port Connection Diagram

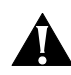

**C**aution: When insert into optical cable, please confirm the connector is inserted into the correct position, thus guarantee the good contract.

- 4.5.3 Method of making cable
  - SFP is the optical module, cable specification: the optical cable with LC connector at both sides
  - SFP is the electrical module, cable specification: Category 5 cable or Category 5 super cable with RJ45 connector at both sides45

The below the reference for making STP (Shielded Twisted-Pair) cable with RJ45 connector at both sides

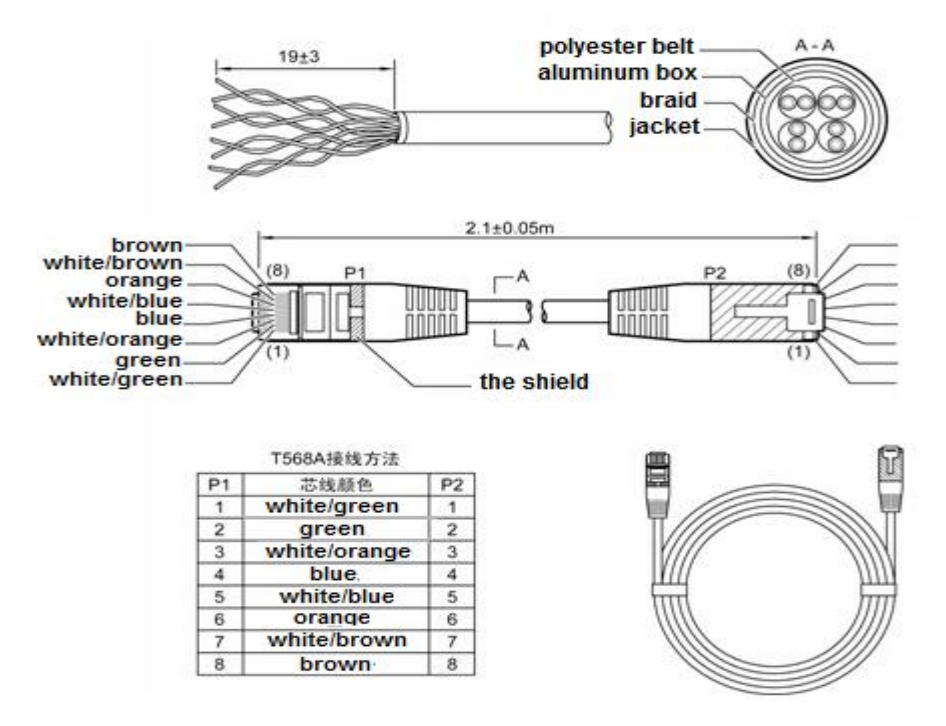

Figure 4-12 RJ45 的 STP cable Explanation with RJ45 Connector

#### 4.5.4 Port Management (In-band)

Can perform the remote in-band management by OLT uplink ports. About the detailed information, refer to 《Optical Line Terminal CLI Operation Guide》.

### 4.6 PON Port

#### 4.6.1 Port Explanation

OLT's ELM can be equipped with four SFP modules; every SFP module provides one PON port.

SFP module can be: Pigtail SFP and SC receptacle SFP. It depends on the specific application occasion.

#### 4.6.2 Port Connection

It's one of downlink network connection diagrams as shown in the figure 4-13:

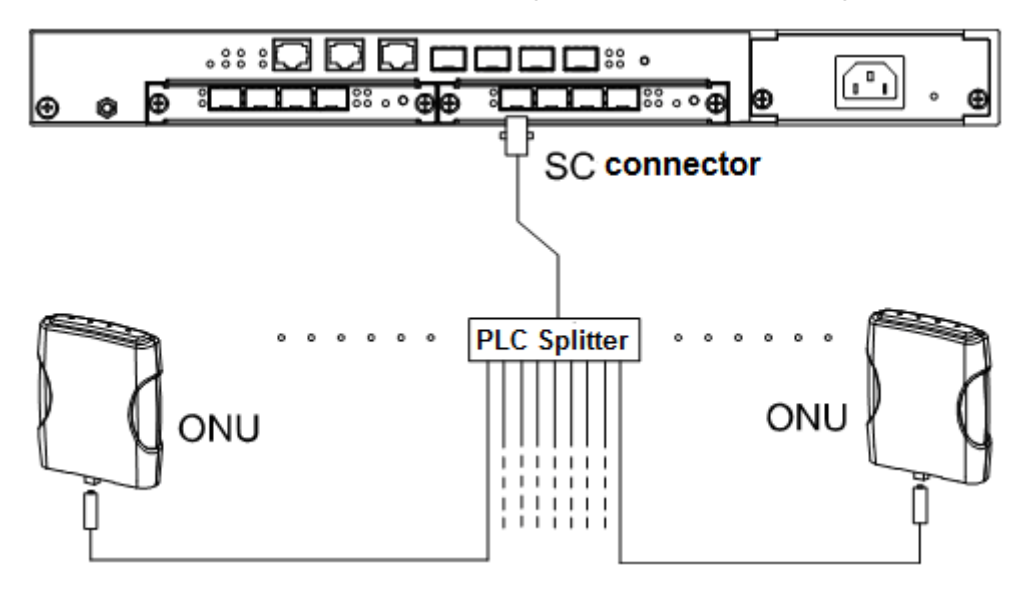

Figure 4-13 PON Port Connection Diagram

# **C**aution: When insert into optical cable, please confirm the connector is inserted into the correct position, thus guarantee the good contract.

Connection Explanation:

- OLT PON port is connected with the optical splitter
  - The single mode optical fiber with SC connector at both sides
- · ONU is connected with the optical splitter
  - Choose the corresponding connector of the optical fiber according to ONU's PON port type
  - Must has 14db attenuation from OLT to ONU, otherwise it may damage ONU's transceiver.

Note: About the connection requirement for ONU, refer to the related ONU user manual.

4.6.3 Port Management (In-band)

Login OLT remotely to perform the in-band management by PC connected to OLT by ONU. For the detailed operations, please refer to  $\langle$  Optical Line Terminal CLI Operation Guide  $\rangle$ .

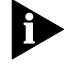

Note: If the in-band management function is Disable at the downlink PON port, the user need change it into Enable by CLI command. And then it can work normally.

# 5 Software Debug Preparation

After complete hardware installation and power on normally, the user need perform software debug preparation for OLT to realize the local or remote management. OLT provide two kinds of access methods:

- CLI (Command Line Interface): System configuration program with command form, which is used for the advanced performance management.
  - Access OLT with the super terminal program by Console port on CSM. For detailed information, please refer to <u>Configure the Super Terminal</u>
  - Out-band access OLT with telnet way by Management Port on CSM
- The unified NETMAN management platform: CSM installed internally SNMP/RMON management agent, support SNMP protocol, NETMAN is just a management platform based on SNMP protocol.
  - Access OLT by Management Port on CSM

When the field engineer make the first debug for the system, it must enter CLI interface by Console port on CSM, configure network login preparation. After complete network login preparation and debug normally, the user can login Telnet or SNMP management system

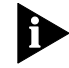

# Note: For the detailed steps of network management login and configuration, please refer to *«Optical Line Terminal CLI Operation Guide»*.

# 5.1 Configure Super Terminal

Here with Windows2000 Professional as an example to explain how to configure Super Terminal.

Preparation before configuration:

• Connect CSM's Console port to the serial port of PC by the serial line offered

Configuration Step:

1 Clink "Start/Program/Attachment/Communication/Super Terminal", Type a name and choose a icon as shown in the picture 5-1:

| Connection Description     | ı         |          |         | ? ×   |
|----------------------------|-----------|----------|---------|-------|
| New Connection             |           |          |         |       |
| Enter a name and choose ar | n icon fo | the conr | ection: |       |
| Name:                      |           |          |         |       |
| CLE9000                    |           |          |         |       |
| lcon:                      |           |          |         |       |
| 🔈 🚖 💩                      | MCI       | 198      |         |       |
|                            | 4         |          | -159-   | >     |
|                            |           |          |         |       |
|                            |           | ОК       | Ca      | incel |
|                            | _         |          |         |       |

Figure 5-1 New Connection Settings

2 Click < OK >, to enter figure 5-2 interface, choose PC serial port connected with the configured serial port in "Connect using", such as "COM1"

| number that you want to dial:<br>ates (1) |
|-------------------------------------------|
| number that you want to dial:             |
| rates (1) 😽                               |
|                                           |
|                                           |
|                                           |
| ~                                         |
|                                           |

Figure 5-2 Terminal Type Settings

- 3 Click <OK> to enter Terminal Communication Parameter Settings, as show figure 5-3:
  - Data Bits: 8
  - Stop Bits: 1
  - Parity: None
  - Bits per second: 115200 bps (Apply to the initial configuration)

Flow control: None

| OM1 Properties   |         | ?               |
|------------------|---------|-----------------|
| Port Settings    |         |                 |
| Bits per second: | 115200  | <b>v</b>        |
| Data bits:       | 8       | ~               |
| Parity:          | None    | ~               |
| Stop bits:       | 1       | ~               |
| Flow control:    | None    | ~               |
|                  | Re      | estore Defaults |
| 0                | K Cance |                 |

Figure 5-3 Terminal Communication Parameter Settings

4 Click <OK> to enter the operation interface of the super terminal

#### Username:

Password:

# 6 Troubleshooting

The chapter contains troubleshooting for hardware Failure in OLT system and the basic Failure of connection between OLT and ONU. For software configuration and installation, refer to  $\langle Optical Line Terminal CLI Operation Guide \rangle$ .

# Note: Before beginning troubleshooting, please confirm ONU has been installed correctly, and the fiber connection between OLT and ONU is good. Please refer to ONU user manual about its troubleshooting.

Main faculties:

- OLT Hardware Failures
  - AC Power Supply Module
  - DC Power Supply Module
  - CSM Hardware

- ELM Hardware
- Fan Failure
- SFP Hardware
- Connection Failure between Connection Failure between OLT and ONU

# 6.1 AC Power Supply Module Failure

OLT system would can't work when a failure happens on AC power supply.

Failure Indication:

When use AC power supply, the indicator "RUN" of power supply module is always OFF, it indicates power supply Failure.

Troubleshooting:

- 1 Unplug power line of the Failure module
- 2 Loosen two fixed screws on the front panel with a screwdriver
- 3 Pull out the Failure power supply module
- 4 Insert the normal AC power module

# Alarm: Please remember to unplug power line firstly if you want to pull out power supply module.

# 6.2 DC Power Supply Module Failure

When the single DC power supply module is configured, OLT system would can't work when a failure happens on DC power supply; when the redundancy power supply modules are configured, the system would automatically switch to the normal power supply module, so there is no effect on the system when a failure happens on one of DC power supplies.

Power supply module contained in this section:

- Identify and deal with the power supply module Failure
- Power supply module hot swap process

#### 6.2.1 Failure Indication and processing

Failure Indication 1: according to RUN LED status on power supply module:

- 1 Check RUN LED status on power supply module
- 2 If be OFF, indicating there is a failure on power supply module

Failure Indication 2: Judge according to network management

- 1 Confirm by network management, if it's power supply Failure
  - Indicate there is the Failure if use the single power supply module

- Locate Failure module according to RUN LED when use two power supply modules

#### **Troubleshooting:**

- 1 To confirm that the power supply module is a failure module
- 2 Unplug the power cord of the failure module
- 3 Pull out the Failure power modules
- 4 Insert a new power supply module
- 5 Connect the power cord

#### **Processing results:**

- If use a single power supply module, this time the system will reboot.
- If use two power supply modules, this time the system's power modules work in redundancy backup state.

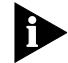

# Note: If use two power supply module, make sure both power lines of the power modules are correct connection.

#### 1.1.2 DC Power Supply Module Hot Swap

Preparation before the operation:

- To confirm that the power supply module is the failure module
- Ready for new power supply module
- Antistatic wrist ring (recommended)

The hot swaps process of power modules Failure processing is as follows:

- 1 Insert the earth terminal of anti-static wrist to ESD port of OLT
- 2 Loosen two fixed screws on the front panel with a screwdriver
- 3 Take out the new power supply module from anti-static pocket
- 4 Knead the front panel of a new power module at both left and right sides, insert PON card into its slot. As shown in figure 6-1 below

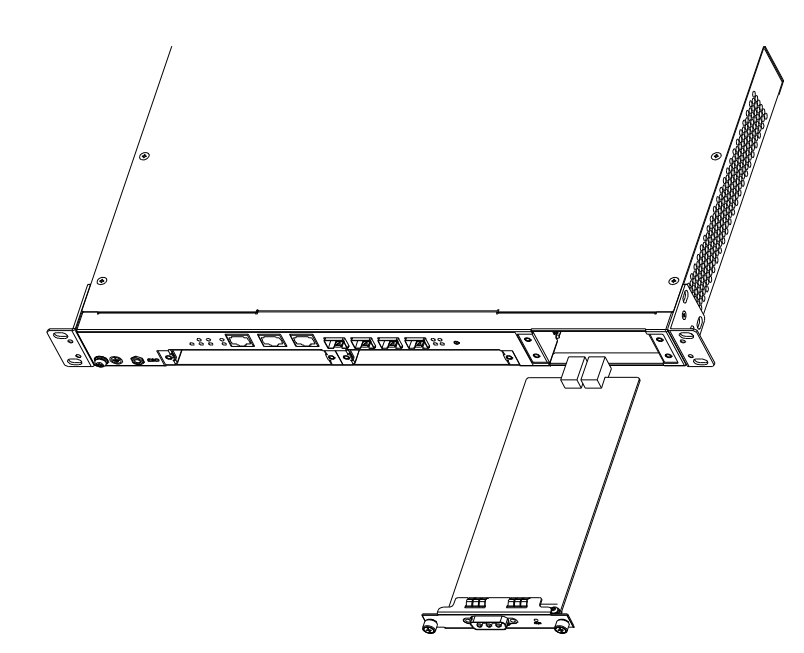

Figure 6-1 DC Power Supply Module Installation Diagram

# Alarm: When plug PON card, it's forbidden to touch the devices and line on the circuit board.

- 5 Along the guide rail, carefully plug PON card into the slot
- 6 Tighten the left and right nuts on the front panel

## 1.2 CSM Hardware Failure

CSM hardware Failure will lead that OLT system can't work

CSM hardware Failures include:

• Identify and Process CSM Failure

#### 1.2.1 Failure Indication and Processing

Failure Indication 1:

When all indicators on CSM board is OFF, it indicates there is the trouble on CSM hardware.

Failure Indication 2:

- 1 Access directly OLT by Console or MGNT port, the system will start after power on.
- 2 System self-check failed, to stay in a process of self-inspection.
- 3 Press the RESET button on the front OLT, the system restarts.
- 4 OLT system fails to the normal starting.
- 5 After many (suggest 3) RESET to restart, OLT system still can't start normally
- 6 Indicate CSM hardware has the trouble

#### Troubleshooting:

- 1 To confirm that the CSM boards fail
- 2 Record the port connection and its SFP modules information at CSM board
- 3 Pulled out all connection lines and SFP modules at CSM board
- 4 Power outage
- 5 Open the cabinet and pull out the Failure CSM board
- 6 Plug in new CSM

7 According to records, in the right uplink port to install the corresponding SFP modules

8 According to records, connect CSM port.

#### **Processing results:**

System will restart automatically

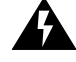

Alarm: If need replace CSM board, please contact with the service staff of our company. It's strictly forbidden opening the cabinet without authentication.

# 1.3 ELM Hardware Failure

ELM hardware Failure would lead to ONU can't be connected with OLT.

ELM Hardware Failures include:

- Identify and Process ELM Failure
- ELM hot plug process

#### 1.3.1 Failure Indication and Processing

Failure Indication:

When ELM PWR LED is always OFF, it indicates ELM fails.

Processing Failure:

- 1 To confirm that the ELM boards fail
- 2 Record the port connection and its SFP modules information at CSM board
- 3 Pulled out all connection lines and SFP modules at ELM board
- 4 Pulled out the failed ELM
- 5 Plug in new ELM
- 6 According to records, in the right PON port to install the corresponding SFP modules
- 7 According to records, connect the port on ELM

Processing results:

The ELM PWR LED is always green, ELM ONU connected to PON port will register and login to OLT again.

#### 1.3.2 ELM Hot Swap

Preparation before the operation:

- To confirm that the ELM board failed
- Ready for new ELM boards
- Antistatic wrist ring (recommended)

Hot swaps process in ELM Failure processing is as follows:

- 1 Insert the earth terminal of anti-static wrist to ESD port of OLT
- 2 Insert the earth terminal of anti-static wrist to ESD port of OLT
- 3 Loosen two fixed screws on the ELM front panel with a screwdriver
- 4 Pree PLUG button on ELM front panel, LED will flash 5 s or so, finally always be yellow
- 5 Pull out the failed card along the guide rail horizontally
- 6 Take out the new ELM card from anti-static pocket
- 7 Knead the front panel of ELM card at both left and right sides,insert PON card into its slot. As shown in the figure below

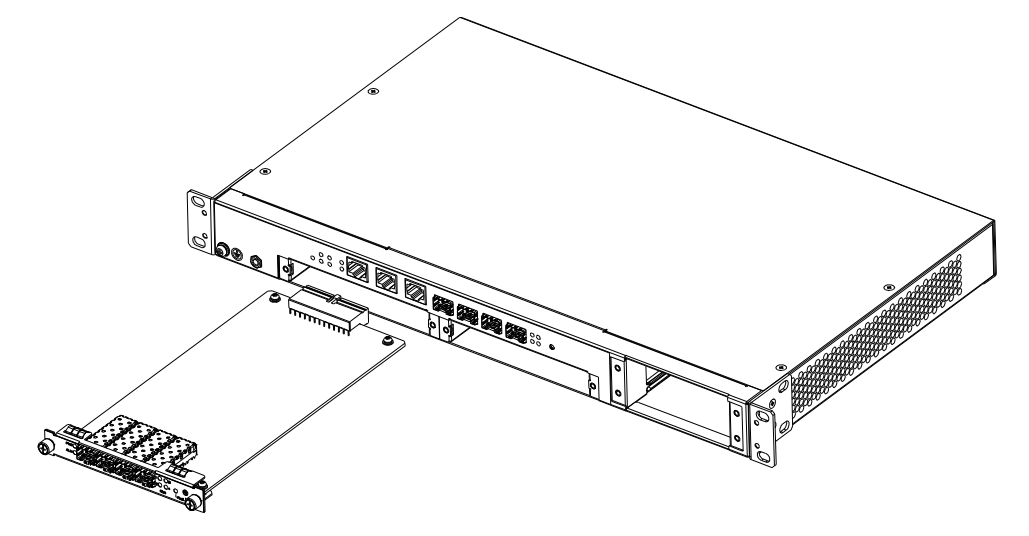

Picture 6-2 ELM Installation Diagram

# Alarm: When plug PON card, it's forbidden to touch the devices and line on the circuit board.

- 8 Along the guide rail, carefully plug PON card into the slot
- 9 Tighten the left and right nuts on the front panel

#### 1.4 Fan Failure

Fan Failure will influence the plug-in boards operation temperature in OLT system . If the system temperature is too high, will produce system temperature alarm. Fan failure, It need to change fan in time when there is the failure on the fan.

Fan Failures include:

- Identify and processing fan Failure
- 1.4.1 Failure Indication and Processing

Failure indication1:

When FAN LED on the CSM front panel is red, it indicated there is the failure on the fan

Failure indication 2:

- 1 If the fan failure, confirm it by network management
- 2 Indicate fan failure

Failure Processing:

- 1 To confirm that the fan fails
- 2 Without electricity, and open the cabinet
- 3 Dismantling the Failure fan
- 4 With the new fan

Processing Results:

FAN LED is green on CSM front panel

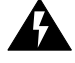

Alarm: If need change fan, please contact with the service staff of our company. It's strictly forbidden opening the cabinet without authentication

# 1.5 SFP Hardware Failure

Both OLT CSM and ELM can be installed SFP modules. When SFP hardware is at Failure, it will lead to a port connection to the disconnect, happened OLT uplink or downlink connection failure.

SFP hardware failures include:

Identify and deal with the SFP Failure

1.5.1 Failure Indication and Processing

#### Failure Indication:

- 1 When RUN LED of ELM PON port is red, indicating port link failure; After power on, the LINK LED of OLT CSM uplink port is always ON, indicating port link failure.
- 2 Confirm PON port work normally, and the connection between OLT and ONU is normal
- 3 This time judgment: ELM or CSM SFP cause the port link failures.

#### **Failure Processing:**

Here with OLT1 SFP module in ELM-1 board as an example to describe.

- 1 To confirm that the SFP modules failure
- 2 Pull out the SFP modules connection cable.
- 3 Pull out the fault SFP modules.
- 4 Insert the new SFP module
- 5 Connect the SFP module cable on OLT port

SFP modules connected to a port on the attachment

#### **Processing Result:**

The failure port link restore to normal, RUN(OLT1) LED on ELM board shows green.

### 1.6 Connection Failure between OLT and ONU

According to the following steps, processing OLT and ONU connection failure. As shown in figure 6-3 below.

1 Check the system level LED on OLT machine frame to ensure that each module functions normally.

# No

- Note: For the related explanation, please see 1.4 Hardware Composition /table 1-2 LED's description.
- 2 In OLT **Privileged EXEC** command, input the following CLI command, show the PON port attributes and the number of ONU connected with PON ports:

| OLT<br>Firm\ | state<br>ware  | admin   | phy     | mac      | ONU        | trar | nsceiver | self-diag  | Hardware |
|--------------|----------------|---------|---------|----------|------------|------|----------|------------|----------|
| id           | state          | e state | addr    | num      | type       | sta  | te vers  | ion versic | on       |
| 1/1<br>0x20  | Running<br>004 | Enabled | present | 00:e0:8e | e:88:07:00 | 3    | ELM-SFP  | passed     | d 0x20   |
| 1/2<br>0x20  | Running<br>004 | Enabled | present | 00:e0:8e | e:88:07:00 | 0    | ELM-SFP  | passed     | d 0x20   |
| 1/3<br>N/A   | Disabled       | Enabled | present | 00:e0:8e | :88:07:00  | 0    | ELM-SFP  | passed     | d 0x20   |
| 1/4<br>0x20  | Running<br>004 | Enabled | present | 00:e0:8e | e:88:07:00 | 0    | ELM-SFP  | passed     | d 0x20   |
| 2/1<br>N/A   | Disabled       | Enabled | present | 00:e0:8e | :88:08:00  | 0    | ELM-SFP  | passed     | d 0x20   |
| 2/2<br>N/A   | Disabled       | Enabled | present | 00:e0:8e | :88:08:00  | 0    | ELM-SFP  | passed     | d 0x20   |
| 2/3<br>N/A   | Disabled       | Enabled | present | 00:e0:8e | :88:08:00  | 0    | ELM-SFP  | passed     | d 0x20   |
| 2/4<br>N/A   | Disabled       | Enabled | present | 00:e0:8e | :88:08:00  | 0    | ELM-SFP  | passec     | d 0x20   |

#### telnet@OLT# show interface epon-olt brief

In the example above, Both OLT port 1 and 2 on ELM-1 board are already enabled and available. Both two ports adopt ELM-SFP transceiver. Three ONUs have been registered on OLT port 1 of ELM-1.

3 Start management status of OLT port

Type the following command to enable OLT port :

telnet@OLT(config-t-if-olt-module/port)# no shutdown

4 Check LED on ELM board

If **ALM** LED of OLT port is red. Check the fiber connection at this port. To ensure **RUN** LED is green when continue the next operation.

5 Check the transceiver Type

Pull out ELM board, Visually inspect the transceiver on ELM board, ensure transceiver type is the same as the listed type in step 2. If don't confirm to it, correct transceiver machine type through the following command:

telnet@OLT(config-t-if-olt-module/port)# transceiver-type ?

| fiberxon | <ul> <li>Select transceiver type FIBERXON</li> </ul> |
|----------|------------------------------------------------------|
| infineon | - Select transceiver type INFINEON                   |
| sfp      | - Select transceiver type SFP                        |
| zenko    | - Select transceiver type ZENKO                      |
| zonu     | - Select transceiver type ZONU                       |
|          |                                                      |

Then through the following command to load OLT port properties, and activate the new optical fiber parameters:

#### interface epon-olt<module/port> shutdown

interface epon-olt <module/port> no shutdown

6 Check ONU authentication in the system

There are two authentication methods: Radius server authentication or local authentication.

Show ONU authentication by the following command:

telnet@OLT(config-t)# **show pon-sys** 

PON system global parameters:

local sla authentication = enabled

local sla sync with radius server = disabled

local logical port strict binding = enabled

MAC Address Aging Timer = 300 seconds

olp-mode = disabled

remote-mgmt onu-authentication time out = 10

In the example above, we can know it use the local authentication from "local sla authentication = enabled"

 If you use Radius server, ensure that the Radius server enter the correct ONU information in the database, including ONU username (ONU-ID) and password. The detailed steps configuration, see  $\,\,$  (Optical Line Terminal CLI Operation Guide)

- If choose local authentication, according to lport binding Settings, divide the following two kind of situations:
  - Lport-strict-binding is set to disable, and have nothing to do with ONU MAC address.
  - Lport-strict-binding is set to enable, need to ensure to input the correct ONU MAC address.in he local SLA list.

Note: Firstly to ensure the correct OLT port number in the local SLA list, Input ONU MAC address.

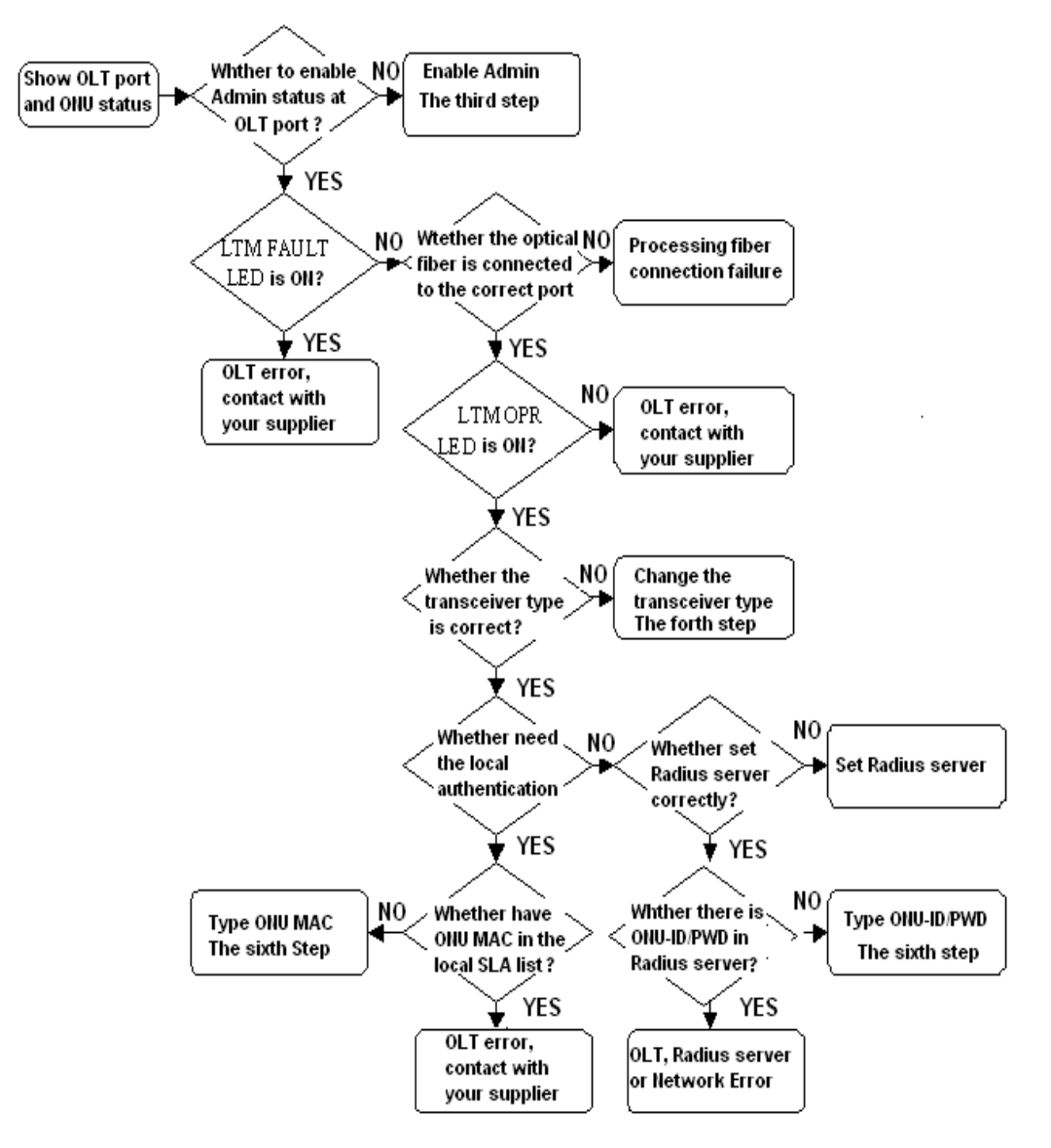

Figure 6-4 Failure processing in the connection between OLT and ONU

# **Technical Specification**

| Host                              |                                                                                                    |  |  |
|-----------------------------------|----------------------------------------------------------------------------------------------------|--|--|
| Demession                         | 440 mm (Length) x 275 mm (Width) x 43.6 mm (Height)                                                                                                    |  |  |
| Weight                            | 12 pound                                                                                                    |  |  |
| Power of Single ELM               | Maximum: 30 W                                                                                                    |  |  |
| Power of two ELM                  | Maximum: 100W                                                                                                    |  |  |
| Power                             | Two DC power slota: Input voltage -48V (Allowed range: -36V~-72V DC)                                                                                             |  |  |
|                                   | Or one AC power slot, input voltage: 110/220V ( allowed range: 85 ~ 264VAC)                                                                                      |  |  |
| Power Consumption of power supply | 140W                                                                                                    |  |  |
| Uplink Port                       | Four GE ports which support SFP transceiver, can equipped with the optical module or the electrical module.                                                      |  |  |
| OLT Port                          | Maximum offer 8 PON ports which support SFP transceiver, only can<br>be equipped with the optical module. And it's connected with ONU by<br>the optical splitter |  |  |
| MGNT Port                         | RJ45, offer 10/100Base-T out-band management port.                                                                                                    |  |  |
| CONSOLE Port                      | RJ45, offer Console port for the system diagnosis.                                                                                                    |  |  |
| COM Port                          | RJ45, offer connection alarm communication                                                                                                    |  |  |
| ELM Board                         |                                                                                                    |  |  |
| The number fo OLT ports           | 4                                                                                                    |  |  |
| Standard                          | IEEE802.3ah                                                                                                    |  |  |
| Optical fiber                     | SMF, Single Mode Fiber                                                                                                    |  |  |
| Connector                         | SC                                                                                                    |  |  |
| The number of the supported ONU   | Each OLT port supports up to 64 ONUs                                                                                                    |  |  |
| Rate                              | 1 Gbps uplink and downlink                                                                                                    |  |  |
| Light loss budget                 | 29 dB                                                                                                    |  |  |
| Wavelength                        | Transmission wavelength: 1490 nm; Received wavelength: 1310 nm                                                                                                   |  |  |
| ONU Customer                      | IEEE802.1x                                                                                                    |  |  |
| QoS                               | IEEE802.1p                                                                                                    |  |  |
| DBA                               | Assign the maximum bandwidth or the assured bandwidth to each ONU customer                                                                                       |  |  |
| L2 Switch Function                |                                                                                                    |  |  |
| Non-blocking switch               | link-speed forwarding                                                                                                    |  |  |
|                                   | Independent VLAN Learning (IVL)                                                                                                    |  |  |
| Elevible address learning         | Address learning based on hardware                                                                                                    |  |  |
| I IEVINE AUTESS IEGITIITA         | L2 forwarding list based on the software configuration                                                                                                    |  |  |
|                                   | 16K L2 unicast list                                                                                                    |  |  |

| Table 7-1 OLT Technical Specification |
|---------------------------------------|
|---------------------------------------|

| L2 Multicast           |          | 512 L2 multicast lists                                  |                                                                                                    |  |  |
|------------------------|----------|---------------------------------------------------------|----------------------------------------------------------------------------------------------------|--|--|
|                        |          | Support IGMP-Snooping \ IGMP-Proxy                      |                                                                                                    |  |  |
|                        |          | 4094 tagged (802.1Q) VLANs                              |                                                                                                    |  |  |
| VLAN                   |          | Ingress fi                                              | lter mechanism based on 802.1Q VLAN                                                                                              |  |  |
| Link Aggregation       |          | At most age                                             | gregate four uplink IEEE 802.3ad ink                                                                                             |  |  |
| Packet mirror          |          | Mirror base                                             | ed on the port: Ingress, egress, ingress and egress                                                                              |  |  |
| Packet buffer and seni | or flow  | HOL jam p                                               | revention based on Cos                                                                                                    |  |  |
| control                |          | Support back pressure                                   |                                                                                                    |  |  |
|                        |          | Support su                                              | spended frame                                                                                                    |  |  |
| QoS                    |          |                                                         |                                                                                                    |  |  |
|                        |          | Each egres                                              | s supports four CoS queue                                                                                                    |  |  |
|                        |          | Support 80                                              | 2.1 Q priority                                                                                                    |  |  |
| CoS                    |          | Support qu<br>weighting n                               | euing mechanisms: strict method, time-delay method and nethod                                                                    |  |  |
|                        |          | Support pri                                             | ority remapping of IPv4 TOS mechanism                                                                                            |  |  |
|                        |          | Support IP                                              | Precedence, DSCP                                                                                                    |  |  |
| Pata shaping for Outpu | it port  | From 1 Mb                                               | ps ~ 1 Gbps token bucket limiting flow function                                                                                  |  |  |
|                        |          | Radio, multicast and DLF rate control based on the port |                                                                                                    |  |  |
| Security               |          |                                                         |                                                                                                    |  |  |
| ACI                    |          | the strategy<br>IP, source a                            | the strategy based on all kinds of agreement, source and destination IP, source and destination TCP/UDP port and ToS combination |  |  |
|                        |          | Support five<br>or priority re                          | e actions, such as permit, deny, DSCP remarking, rate limit emarking                                                             |  |  |
| L3 Route Protocol      |          |                                                         |                                                                                                    |  |  |
|                        | RFC      | 0768                                                    | User Datagram Protocol                                                                                                    |  |  |
| TCP/IP                 | RFC 0791 |                                                         | Internet Protocol.                                                                                                    |  |  |
|                        | RFC      | 0793                                                    | Transmission Control Protocol                                                                                                    |  |  |
| ICMP                   | RFC      | 0792                                                    | Internet Control Message Protocol.                                                                                               |  |  |
| ARP                    | RFC      | 0826                                                    | Ethernet Address Resolution Protocol.                                                                                            |  |  |
| Proxy ARP              | RFC      | 1027                                                    | Using ARP to implement transparent subnet gateways.                                                                              |  |  |
|                        | RFC      | 1587                                                    | OSPF NSSA Option                                                                                                    |  |  |
|                        | RFC      | 1745                                                    | BGP-4/IDRP for IP-OSPF Interaction                                                                                               |  |  |
|                        | RFC      | 1850                                                    | OSPF Version 2 MIB                                                                                                    |  |  |
|                        | RFC 2328 |                                                         | OSPF Version 2                                                                                                    |  |  |
| OSPF                   | RFC 1771 |                                                         | A Border Gateway Protocol 4 (BGP-4)                                                                                              |  |  |
|                        | RFC 1965 |                                                         | Autonomous System Confederations for BGP                                                                                         |  |  |
|                        | RFC 1966 |                                                         | BGP Route Reflection                                                                                                    |  |  |
|                        | RFC 1997 |                                                         | BGP Communities Attribute                                                                                                    |  |  |
|                        | RFC 1998 |                                                         | An Application of the BGP Community Attribute in Multi-<br>home Routing                                                          |  |  |
| PIM-SM                 | RFC      | 2362                                                    | Protocol Independent Multicast-Sparse Mode (PIM-SM)                                                                              |  |  |
| IGMP                   | RFC 2236 |                                                         | Internet Group Management Protocol, Version 2                                                                                    |  |  |

| L3 Switch /Route Performance |          |                                                      |  |  |
|------------------------------|----------|------------------------------------------------------|--|--|
| L3 Host Table                |          | 8К                                                   |  |  |
| L3 LPM Table                 |          | 64K                                                  |  |  |
| L3 Interface Table           |          | 4K                                                   |  |  |
| DeFailure route              |          | DeFailure route based on VLAN                        |  |  |
| L3 enable                    |          | Based on the port                                    |  |  |
| ECMP routing                 |          | Support                                              |  |  |
| IP Multicast replication     |          | Support                                              |  |  |
| IPMC Group Table             |          | 1К                                                   |  |  |
| IPMC enable                  |          | Based on the port                                    |  |  |
| Jumbo Frame                  |          | Up to 9216 bytes packet                              |  |  |
| Network Managemen            | t        |                                                      |  |  |
| FTP                          | RFC 959  | File Transfer Protocol                               |  |  |
| Telnet                       | RFC 0854 | Telnet Protocol Specification                        |  |  |
| SNMP                         | V2.0     | Simple Network Management Protocol                   |  |  |
| DHCP RFC 2131                |          | Dynamic Host Configuration Protocol                  |  |  |
| AAA                          |          |                                                      |  |  |
| RADIUS                       | RFC 2138 | Remote Authentication Dial In User Service (RADIUS). |  |  |

# A Acronym

| Acronym | Description                              |
|---------|------------------------------------------|
| ACL     | Access Control List                      |
| ARP     | Address Resolution Protocol              |
| CLI     | Command Line Interface                   |
| СО      | Central Office                           |
| CoS     | Class of Service                         |
| CPE     | Customer Premise End                     |
| CSM     | Control and Switch Module                |
| DBA     | Dynamic Bandwidth Allocation             |
| DHCP    | Dynamic Host Configuration Protocol      |
| ELM     | EPON Link Module                         |
| E/O     | Electronical to Optical                  |
| GEPON   | Gigabit Ethernet Passive Optical Network |
| GUI     | Graphical User Interface                 |

| Acronym | Description                                         |
|---------|-----------------------------------------------------|
| HDLC    | High-level Data Link Control                        |
| HOL     | Head-Of-Line                                        |
| HTTP    | Hypertext Transfer Protocol                         |
| ICMP    | Internet Control Message Protocol                   |
| IEEE    | Institute of Electrical and Electronics Engineering |
| IETF    | Internet Engineering Task Force                     |
| IGMP    | Internet Group Management Protocol                  |
| IP      | Internet Protocol                                   |
| IVL     | Independent VLAN Learning                           |
| LAG     | Link Aggregation                                    |
| LAN     | Local Area Network                                  |
| LGID    | Link Aggregation Identifier                         |
| MAC     | Medium Access Control                               |
| MIB     | Management Information Base                         |
| MTU     | Maximum Transmission Unit                           |
| NTP     | Network Time Protocol                               |
| OAM     | Operations, Administration and Maintenance          |
| OLT     | Optical Line Terminal                               |
| ONU     | Optical Network Unit                                |
| OSPF    | Open Shortest Path first                            |
| PDU     | Protocol Data Unit                                  |
| PIM-SM  | Protocol Independent Multicast-Sparse Mode          |
| PON     | Passive Optical Network                             |
| POS     | Packet over SONET                                   |
| PPP     | Point-to-Point Protocol                             |
| QoS     | Quality of Service                                  |
| RADIUS  | Remote Authentication Dial In User Service          |

| Acronym | Description                          |
|---------|--------------------------------------|
| RFC     | Request For Comments                 |
| RIP     | Routing Information Protocol         |
| RMII    | Reduced Medium Independent Interface |
| RMON    | Remote Monitoring                    |
| RSTP    | Rapid Spanning Tree Protocol         |
| RSVP    | Resource Reservation Protocol        |
| SLA     | Server Level Agreement               |
| SMF     | Single Mode Fiber                    |
| SNMP    | Simple Network Management Protocol   |
| SOHO    | Small Office /Home Offices           |
| STP     | Spanning Tree Protocol               |
| STP     | Shielded Twisted Pair                |
| TCP     | Transmission Control Protocol        |
| TOS     | Type of Service                      |
| UTP     | Unshielded Twisted Pair              |
| VID     | VLAN Identifier                      |
| VLAN    | Virtual LAN                          |
| VoIP    | Voice over IP                        |
| VPN     | Virtual Private Network              |